## **آموزش نصب Cisco Any Connect در سیستم عامل لینوکس**

لطفا پکیج لینوکسی انی کانکت سیسکو را از لینک زیر دانلود و ذخیره کنید در یکی از پوشه های لینوکس.

دانلود 🦊

## Any Connect VPN Cisco

**مرحله اول :** بعد از ذخیره فایل لطفا به قسمت سر<mark>چ لینوکس رفته و برنا</mark>مه Terminal را باز کرده و به مسیر فایلی که ذخیره کردید بروید.

دستورات اول : توجه داشته باشید <mark>که مسیر هر فایلی متفاوت</mark> هست و مسیر پایینی یک مسیر دلخواه میباشد.

\$ cd ~/Downloads/anyconnect-5-vpn/vpn

دستورات دوم : بعد از وارد <mark>شدن به پوشه vpn</mark> دستور ls بزنید فایل هایی بر<mark>اتون نمای</mark>ش داده میشود. دنبال فایل vpn\_install.sh بگردید <mark>و دستور زیر را و</mark>ارد کنید.

(توجه: حتما با دسترسی root وارد اکانت خود شوید sudo su دستوریست که میتوانید اکانت خود را به root سوییچ کنید.)

bash ./vpn\_install.sh

بعد از اجرای این فرمان پیام زی<mark>ر نمایش داده میشود.</mark>

با وارد کردن Y نصب انجام میشود و بعد از آن پیام زیر را مشاهده خواهید کرد.

AnyConnect Secure Mobility Client Supplement, available at http://www.cisco.com/web/siteassets/legal/privacy.html. Description of Other Rights and Obligations Please refer to the Cisco Systems, Inc. End User License Agreement. Do you accept the terms in the license agreement? [y/n]

You have accepted the license agreement. Please wait while Cisco AnyConnect Secure Mobility Client is being installed... Starting Cisco AnyConnect Secure Mobility Client Agent... Done!

پس از آن میتوانید Cisco را در لیست برنامه های نصب شده در اوبونتو مشاهده کنید.

**مرحله دوم :** برنامه Any Connect Cisco را سرچ کرده و اجرا کنید.

| Q cisc | col              |  |
|--------|------------------|--|
|        | Cisco Secure Cli |  |

مرحله سوم:در این قسمت یکی از سرورهای زیر را وارد کرده و نام کاربری داده شده بعد از خرید از سایت <u>Iran-VPN.com</u> را وارد کرده و گزینه Connect را کلیک کنید.

|                         |                       | server1.ira | سرور ۱: n-vpn.com |
|-------------------------|-----------------------|-------------|-------------------|
|                         | Cisco Secure Client   | – • ×       |                   |
| AnyConnect VPN          | 🗹 Statistics 🛛 🕥 Abou | ıt          |                   |
|                         | cisco                 |             |                   |
| Connect to: server1.i   | ran-vpn.com           | ~ 🗘         |                   |
| Username: test          |                       |             |                   |
|                         |                       |             |                   |
|                         |                       |             |                   |
|                         | Connect               |             | PN                |
| Please enter your usern | ame.                  |             |                   |

مرحله چهارم: در این مرحله روی گزینه Change Setting کلیک کنید.

| C                                                           | Cisco Secure Clier                          | nt                         |                       |               | ×  |
|-------------------------------------------------------------|---------------------------------------------|----------------------------|-----------------------|---------------|----|
| AnyConnect VPN                                              | <u>∽</u> Statistics                         | 🕜 Abou                     | it                    |               |    |
|                                                             | ahaha                                       |                            |                       |               |    |
| Untrusted Se                                                | rver Blocked!                               |                            |                       |               |    |
| Cisco Secure Clie<br>vpn.com                                | ent cannot verify se                        | erver: serve               | r1.iran               |               |    |
| Connecting to th<br>compromise!                             | is server may resu                          | lt in a sever              | e secur               | ity           |    |
| Cisco Secure Clie<br>by default. Most                       | ent is configured to<br>t users choose to k | block untr<br>eep this se  | usted s<br>tting.     | ervei         | rs |
| If this setting is a<br>automatically bl<br>network devices | changed, Cisco Sec<br>ock connections to    | ure Client v<br>potentiall | vill no le<br>y malic | onger<br>ious | 0  |
|                                                             | Change Settin                               | g Ke                       | ep Me                 | Safe          |    |
|                                                             |                                             |                            |                       |               |    |
|                                                             | Connect                                     |                            |                       |               | -  |
| Contacting server1.iran-v                                   | /pn.com.                                    |                            |                       |               |    |

## **مرحله پنجم:** در این مرح<mark>له طبق تصویر ز</mark>یر باید گزینه ... <mark>Bloc</mark>k Connections <del>خا</del>موش کنید.

| -  | Cisco Secure Client Preferences ×                                                                                                    |  |
|----|----------------------------------------------------------------------------------------------------|--|
| Cc | Preferences   Start VPN when Cisco Secure Client is started   Minimize Cisco Secure Client on VPN connect   Allow local (LAN) access when using VPN (if configured)   Disable Captive Portal Detection   Block connections to untrusted servers |  |
|    | Close                                                                                                    |  |

**مرحله ششم:** در این مرحله روی گزینه Connect Anyway کلیک کنید.

|      |                                | Cisco Secure Client                                 | - • ×                       |
|------|--------------------------------|-----------------------------------------------------|-----------------------------|
| AnyC | onnect VPN                     | ✓ Statistics                                        | About                       |
|      |                                | ahaha                                               |                             |
|      | Security Wa                    | arning: Untrusted S                                 | erver Certificate!          |
|      | Cisco Secure C<br>/pn.com      | Client cannot verify serve                          | er: server1.iran-           |
|      | ∆ Certifie<br>∆ Certifie       | cate does not match the<br>cate is from an untruste | server name.<br>d source.   |
| (    | Connecting to<br>compromise!   | this server may result ir                           | a severe security           |
| 1    | Most users do<br>eason for the | not connect to untrust<br>error condition is know   | ed servers unless the<br>m. |
|      |                                | Connect Anyway                                      | Keep Me Safe                |

مرحله هفتم: در این مر<mark>حله روی گزینه Connect</mark> کلیک کنید. توجه داشته <mark>باشید نام</mark> کاربری وارد شده باشد.

| AnyConnect VPN | 🗹 Statistics 🛛 🗿 | About |  |
|----------------|------------------|-------|--|
|                | cisco            |       |  |
| Connect to:    | ran-vpn.com      | × \$  |  |
| Username: test |                  |       |  |
|                |                  |       |  |
|                |                  |       |  |
|                | Connect          |       |  |
|                | Connect          |       |  |

**مرحله هشتم:** در این مرحله پسوردی که بعد از خرید از سایت<u>Iran-VPN.com</u> به شما داده شد را وارد کنید و روی Connect کلیک کنید.

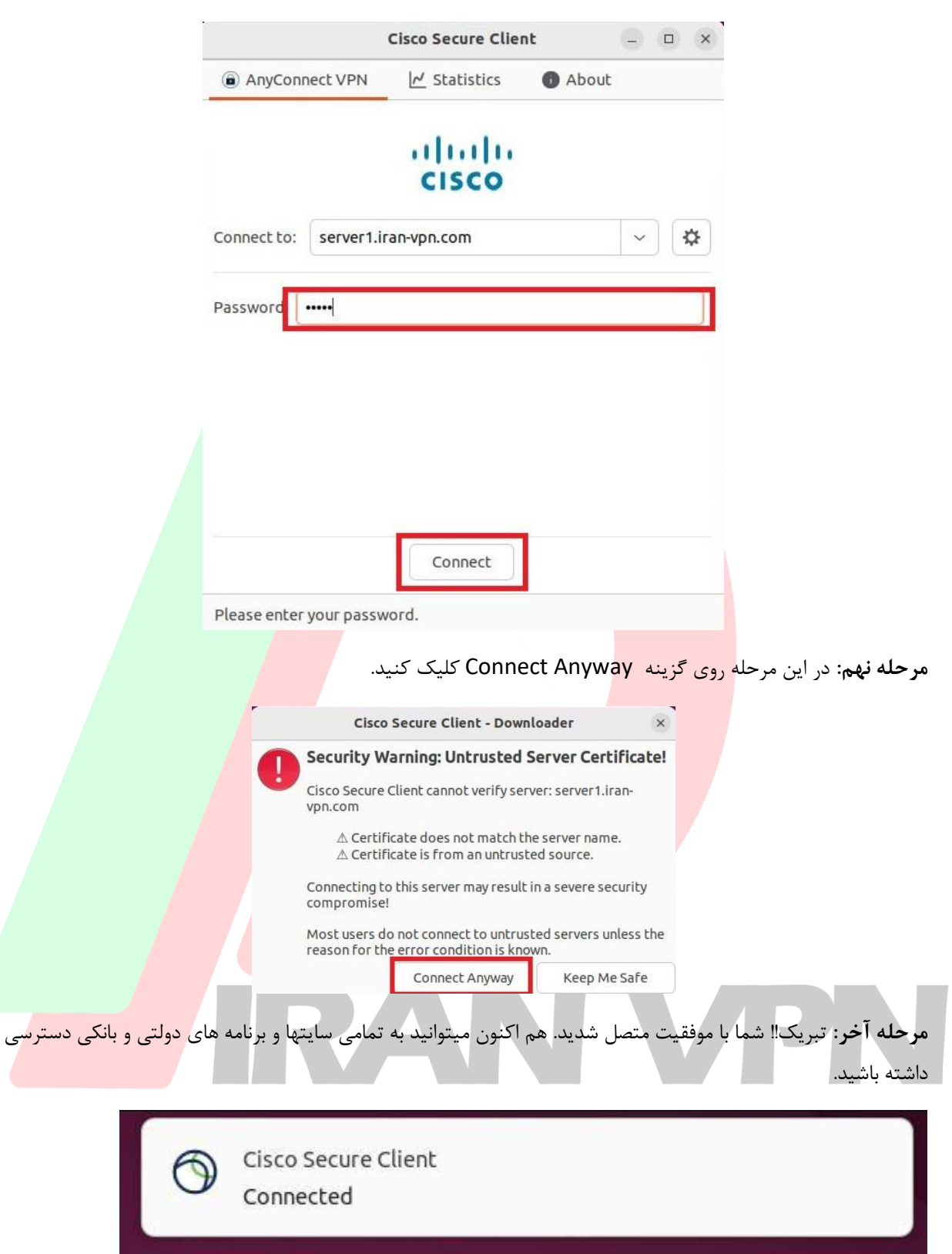